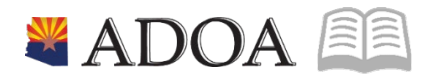

# HRIS – Human Resources Information Solution RESOURCE GUIDE: AGENCY HCM VIEW - POST OFFICE MAILING LISTING REPORT (PA325)

## AGENCY HCM VIEW - POST OFFICE MAILING LISTING REPORT (PA325)

## Table of Contents

| INTRODUCTION                                                 | 3 |
|--------------------------------------------------------------|---|
| Report Purpose                                               | 3 |
| Report Criteria                                              | 3 |
| Report Content                                               | 3 |
| POST OFFICE MAILING LISTING (325) – PARAMETERS               | 4 |
| STEPS 1-9 OF 21                                              | 4 |
| POST OFFICE MAILING LISTING (PA325) – PARAMETERS             | 6 |
| STEPS 10-21 OF 21                                            | 6 |
| Results of Post Office Mailing Listing (PA325), Report Image |   |

### Introduction

#### **Report Purpose**

The Post Office Mailing Listing (PA325) is run to print the Supplemental Address from the Address Windows on the Employee Master Record (HR11.1).

#### **Report Criteria**

This report displays employee's: Name, Address 1, City, State, Zip Code and Country. Required fields include: Company, and Sequence. In the Sequence field, 3 different options are available to use: Alpha, Numeric, and Postal Code. The remaining fields on the form are to add additional filter criteria to the report.

#### **Report Content**

The report results display mailing information for each employee. The information displays in different orders depending on the option selected in the Report Sequence field.

This report is designed to print the addresses on post office mailing labels (three standard labels across at 3  $\frac{1}{2}$ " x 15/16" each).

## Post Office Mailing Listing (325) – Parameters

(Image 1)

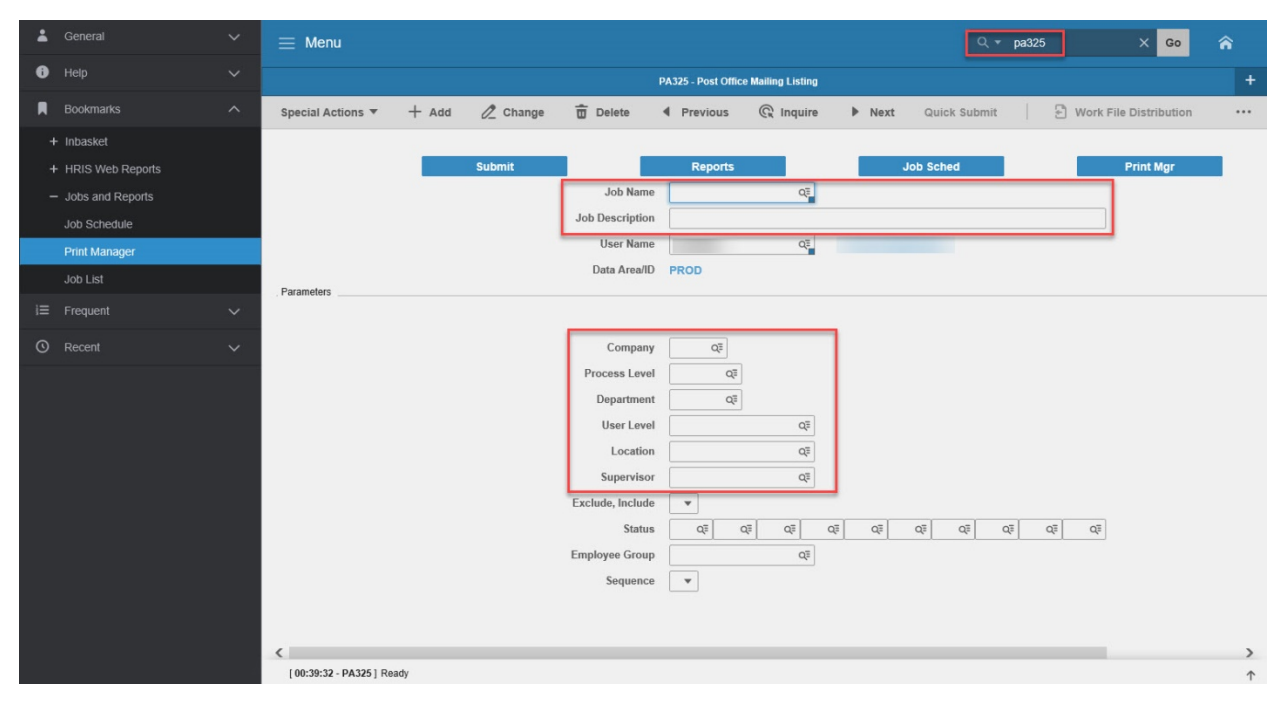

#### Steps 1-9 of 21 (Image 1, Table 1)

| No. | HRIS Field                    | Required<br>(R)<br>Optional<br>(O) | Step / Action                                                               | Expected<br>Results                                         | Notes / Additional<br>Information                                                                             |
|-----|-------------------------------|------------------------------------|-----------------------------------------------------------------------------|-------------------------------------------------------------|----------------------------------------------------------------------------------------------------|
| 1   | Search Box                    | R                                  | Type <b>PA325</b> in the<br>Search Box. Press<br>Enter on the<br>keyboard.  | The Post Office<br>Mailing Listing<br>(PA325) will<br>open. |                                                                                                    |
| 2   | <b>Job Name</b><br>Field      | R                                  | Enter name of the job.                                                      |                                                             | Maximum 10 characters<br>– NO SPACES<br>• Valid Job Name:<br>PA325PI100<br>• Invalid Job Name:<br>PA325 PI100 |
| 3   | Job<br>Description<br>Field   | 0                                  | Enter description of the job.                                               |                                                             | Maximum 30 characters<br>Ex. PA325 FOR PI100                                                                  |
| 4   | <b>Company</b><br>Field       | R                                  | Type '1' in<br>Company field.                                               | System will<br>access<br>information for<br>Company 1.      | All forms/actions must<br>contain a 1 in the<br>Company Field.                                                |
| 5   | <b>Process Level</b><br>Field | 0                                  | If applicable, type<br>or select from the<br>drop down menu<br>the specific |                                                             | If no Process Level is<br>entered, the user will see<br>all Process Levels he/she<br>has access to view.      |

|     |                | Required |                                          |          |                            |
|-----|----------------|----------|------------------------------------------|----------|----------------------------|
| No. | HRIS Field     | (R)      | Step / Action                            | Expected | Notes / Additional         |
|     |                |          |                                          | Results  | Information                |
|     |                |          | Process Level to                         |          |                            |
|     |                |          | report                                   |          |                            |
|     |                |          |                                          |          |                            |
|     |                |          | If no Process Level                      |          |                            |
|     |                |          | is desired, skip                         |          |                            |
| 6   | Department     | 0        | this step.                               |          | If no Department is        |
| 0   | Level          | 0        | or select from the                       |          | entered, the user will see |
|     | Field          |          | drop down menu                           |          | all Departments he/she     |
|     |                |          | the specific                             |          | has access to view.        |
|     |                |          | Department to                            |          |                            |
|     |                |          | report.                                  |          |                            |
|     |                |          | •                                        |          |                            |
|     |                |          | If no Department                         |          |                            |
|     |                |          | this step.                               |          |                            |
| 7   | User Level     | 0        | If applicable, type                      |          | If no User Level is        |
|     | field          |          | or select from the                       |          | entered, the user will see |
|     |                |          | drop down menu                           |          | all User Levels he/she has |
|     |                |          | Level to include in                      |          | access to view.            |
|     |                |          | the report.                              |          |                            |
|     |                |          |                                          |          |                            |
|     |                |          | If no User Level Is<br>desired skin this |          |                            |
|     |                |          | step.                                    |          |                            |
| 8   | Location field | R        | If applicable, type                      |          | If no Location is entered, |
|     |                |          | or select from the                       |          | the user will see all      |
|     |                |          | drop down menu                           |          | Locations he/she has       |
|     |                |          | Location to                              |          |                            |
|     |                |          | include in the                           |          |                            |
|     |                |          | report.                                  |          |                            |
|     |                |          | If no Location is                        |          |                            |
|     |                |          | desired, skip this                       |          |                            |
|     |                |          | step.                                    |          |                            |
| 9   | Supervisor     | R        | It applicable, type                      |          | It no Supervisor is        |
|     | Name           |          | drop down menu                           |          | all Supervisors he/she has |
|     |                |          | the specific                             |          | access to view.            |
|     |                |          | Supervisor to                            |          |                            |
|     |                |          | include in the                           |          |                            |
|     |                |          |                                          |          |                            |

## Post Office Mailing Listing (PA325) – Parameters

(Image 1)

| + | General          | ~ | 📃 Menu                  |       |          |                  |                     |                 |       | ٩                             | ▼ pa325 |          | X Go             | â |
|---|------------------|---|-------------------------|-------|----------|------------------|---------------------|-----------------|-------|-------------------------------|---------|----------|------------------|---|
| 0 |                  |   |                         |       |          |                  | PA325 - Post Office | Mailing Listing |       |                               |         |          |                  | + |
|   |                  |   | Special Actions 🔻       | + Add | 🖉 Change | Delete           | Previous            | R Inquire       | Next  | Quick Subm                    | it      | 🕑 Work F | ile Distribution |   |
| + | Inbasket         |   |                         |       |          | _                |                     |                 |       |                               |         |          |                  |   |
| + | HRIS Web Reports |   |                         |       | Submit   |                  | Reports             |                 |       | Job Sched                     |         |          | Print Mgr        |   |
| - | Jobs and Reports |   |                         |       |          | Job Name         |                     | Q               |       |                               |         |          |                  |   |
|   | Job Schedule     |   |                         |       |          | Job Description  |                     |                 |       |                               |         |          |                  |   |
|   | Print Manager    |   |                         |       |          | User Name        |                     | QE              |       |                               |         |          |                  |   |
|   | Job List         |   | Description             |       |          | Data Area/ID     | PROD                |                 |       |                               |         |          |                  |   |
| 1 | Frequent         | ~ | . Parameters            |       |          |                  |                     |                 |       |                               |         |          |                  |   |
| • | Recent           |   |                         |       |          | Compony          |                     |                 |       |                               |         |          |                  |   |
| 0 |                  |   |                         |       |          | Process Loval    |                     |                 |       |                               |         |          |                  |   |
|   |                  |   |                         |       |          | Department       | Q.                  |                 |       |                               |         |          |                  |   |
|   |                  |   |                         |       |          | Department       | Q*                  | 07              |       |                               |         |          |                  |   |
|   |                  |   |                         |       |          | User Lever       |                     | Q=              |       |                               |         |          |                  |   |
|   |                  |   |                         |       |          | Location         |                     | QE              |       |                               |         |          |                  |   |
|   |                  |   |                         |       |          | Supervisor       |                     | Q               |       |                               |         |          |                  |   |
|   |                  |   |                         |       |          | Exclude, Include | •                   |                 |       |                               |         |          |                  |   |
|   |                  |   |                         |       |          | Status           | QE                  |                 | QE QE | Q <sup>E</sup> Q <sup>E</sup> | QE      | 2≣ Q≣    |                  |   |
|   |                  |   |                         |       |          | Employee Group   |                     | QE              |       |                               |         |          |                  |   |
|   |                  |   |                         |       |          | Sequence         | •                   |                 |       |                               |         |          |                  |   |
|   |                  |   |                         |       |          |                  |                     |                 |       |                               |         |          |                  |   |
|   |                  |   |                         |       |          |                  |                     |                 |       |                               |         | _        |                  |   |
|   |                  |   | [ 00:39:32 - PA325 ] Re | adv   |          |                  |                     |                 |       |                               |         |          |                  | > |
|   |                  |   | ,                       | ,     |          |                  |                     |                 |       |                               |         |          |                  | T |

## Steps 10-21 of 21

(Image 1, Table 2)

| No. | HRIS Field                   | Required<br>(R)<br>Optional<br>(O) | Step / Action                                                                                                    | Expected Results | Notes / Additional<br>Information                       |
|-----|------------------------------|------------------------------------|----------------------------------------------------------------------------------------------------|------------------|---------------------------------------------------------|
| 10  | Exclude,<br>Include<br>Field | 0                                  | If you decide to<br>include specific<br>Status Codes in<br>your report, type<br>or select from the<br>drop down menu<br>whether or not<br>you want to<br>include or<br>exclude those<br>statues.<br>If this field is<br>used, you will<br>need to add one<br>or more Status<br>Codes in the<br>Status Field.<br>If all Status Codes<br>should be |                  | Valid Values are:<br>• '1' – Include<br>• '2' – Exclude |

| No. | HRIS Field                    | Required<br>(R)<br>Optional<br>(O) | Step / Action                                                                                                    | Expected Results                                                                        | Notes / Additional<br>Information                                                                                                    |
|-----|-------------------------------|------------------------------------|----------------------------------------------------------------------------------------------------|-----------------------------------------------------------------------------------------|----------------------------------------------------------------------------------------------------|
|     |                               |                                    | displayed, skip<br>this step.                                                                                                    |                                                                                         |                                                                                                    |
| 11  | Status Fields<br>Boxes 1 – 10 | 0                                  | If applicable, type<br>or select from the<br>drop down menu<br>the specific Status<br>Codes to<br>include/exclude<br>in the report.<br>If all Status Codes<br>should be                 |                                                                                         | Whether a Status Code<br>is included or excluded<br>depends on what you<br>put in the Exclude,<br>Include Field.                             |
|     |                               |                                    | displayed, skip<br>this step.                                                                                                    |                                                                                         |                                                                                                    |
| 12  | Employee<br>Group<br>Field    | 0                                  | If applicable, type<br>or select from the<br>drop down menu<br>the specific<br>Employee Group<br>to include in the<br>report.<br>If no Employee<br>Group is desired,<br>skip this step. |                                                                                         | If no Employee Group is<br>entered, the user will<br>see all Employee<br>Groups he/she has<br>access to view.                                |
| 13  | <b>Sequence</b><br>Field      | R                                  | Type or select<br>from the drop<br>down menu how<br>you want the<br>report to group<br>the employees.                                                                                   |                                                                                         | Valid Values include:<br>• '1' – Alpha<br>• '2' – Numeric<br>• '3' – Postal Code<br>This is a required field<br>so a value must be<br>input. |
| 14  | Add button                    | R                                  | Click <b>Add</b> to save<br>your report                                                                                                    | See 'Job Added' in the lower left corner.                                               | To see results you must<br>submit the report to<br>HRIS to process.                                                                          |
| 15  | Submit Job<br>button          | R                                  | Click <b>Submit</b><br>to process job.<br>Job Submit<br>pop-up will<br>display.<br>Click Submit<br>button again.                                                                        | Receive<br>message<br>"Job has been<br>submitted".                                      | You must have clicked<br>'Add' or 'Change' to<br>save the report<br>parameters in HRIS<br>BEFORE clicking Submit.                            |
| 16  | Job<br>Scheduler<br>link      | R                                  | Click <b>Job</b><br><b>Scheduler</b> to<br>check the status<br>of a job.                                                                                                    | This will take you to<br>the Job Scheduler.<br>Use the job schedule<br>to determine the | Job must be in Normal<br>Completion and<br>appear in the<br>Completed tab to be                                                              |

| No. | HRIS Field                                       | Required<br>(R)<br>Optional<br>(O) | Step / Action                                                                                                    | Expected Results                                                                                                    | Notes / Additional<br>Information                                                                                                    |
|-----|--------------------------------------------------|------------------------------------|----------------------------------------------------------------------------------------------------|----------------------------------------------------------------------------------------------------|----------------------------------------------------------------------------------------------------|
|     | Active Jobs<br>Waiting Jobs<br>Completed<br>Jobs |                                    | Click on Active,<br>Completed or<br>Waiting to see<br>the status of your<br>Job.                                                                               | current status of your<br>job.<br>Queue refreshes<br>automatically.<br>To be available for<br>display, report job<br>must be in Normal<br>Completion status. | available to view<br>under the Print<br>Manager.<br>You cannot view<br>report results through<br>the job scheduler, you<br>can only view the<br>status of the report<br>job.<br>The filter options<br>available are:<br>• Active –your job is<br>processing in HRIS.<br>• Completed – your<br>job has finished<br>processing and is<br>ready for review<br>• Waiting – you job is<br>waiting to be<br>processed or may<br>need recovery. If your<br>job states 'needs<br>recovery' contact HRIS<br>for assistance.<br>To see the results you<br>must access the Print<br>Manager bookmark. |
| 17  | Print<br>Manager                                 | R                                  | Click on <b>Print</b><br><b>Manager</b> to<br>access report<br>results:<br>• Reports – this<br>queue will display<br>all the reports<br>you have<br>processed. | Print Manager will<br>display your reports.                                                                                                    |                                                                                                    |
| 18  | Report Name                                      | R                                  | Locate the row<br>for the job you<br>would like to<br>view.                                                                                                    | All completed report<br>jobs will be<br>displayed in this<br>queue.                                                                                          |                                                                                                    |
| 19  | Report<br>Actions:<br>View                       |                                    | You can display<br>report results one<br>of two ways:                                                                                                    | Depending on the<br>action performed, you<br>will either see                                                                                                 | You should never<br>resubmit a job to<br>process while that job                                                                                                    |

| No. | HRIS Field                                                           | Required<br>(R)<br>Optional<br>(O) | Step / Action                                                                                                    | Expected Results                                                                                                    | Notes / Additional<br>Information                                                                                                    |
|-----|----------------------------------------------------------------------|------------------------------------|----------------------------------------------------------------------------------------------------|----------------------------------------------------------------------------------------------------|----------------------------------------------------------------------------------------------------|
|     | Print<br>Delete                                                      |                                    | <ul> <li>Click anywhere on the display line for the report, click your right mouse button and select 'View' from the drop down menu. Or Click the select box at the beginning of the report line and click 'View' under related actions.</li> <li>Click Delete to delete the specific highlighted job. To delete multiple jobs. All jobs must have a check mark in the select box to be included in the delete.</li> </ul> | additional<br>information, or be<br>asked to confirm an<br>action Delete.<br>System will ask for<br>confirmation to<br>delete, Click <b>OK</b> . File is<br>deleted. | is processing (it is in<br>active or waiting<br>status). Please allow<br>the first job to process<br>before resubmitting.                                                                                                    |
| 20  | View Options<br>is to display<br>your results<br>in PDF format       | R                                  | Click on drop<br>down and select<br>the option for<br>your report<br>results.                                                                                                    | Report results will open.                                                                                                    | View Options, report<br>results will display in a<br>different format:<br>Text will display in Excel<br>Spreadsheet.<br>PDF Landscape or<br>Portrait will display in<br>Adobe Acrobat.<br>- PDF view will be used<br>to print results or save<br>the report to your hard<br>drive.<br>- PDF Condensed 158, |
| 21  | Create CSV<br>File to display<br>your results<br>in a<br>spreadsheet | 0                                  | Results will<br>display in a Excel<br>spreadsheet                                                                                                    |                                                                                                    | Once in Excel, you can<br>save your report and<br>manipulate your<br>criteria.                                                                                                    |

# Results of Post Office Mailing Listing (PA325), Report Image

#### (Image 2)

| Post Office Mailing Listing | <u> </u>                 |                          |
|-----------------------------|--------------------------|--------------------------|
| PHOENIX, AZ 85042           | BUCKEYE, AZ 85326        | BUCKEYE, AZ 85396        |
| UNITED STATES OF AMERICA    | UNITED STATES OF AMERICA | UNITED STATES OF AMERICA |
| PHOENIX, AZ 85043           | ANTHEM, AZ 85086-6012    | AVONDALE, AZ 85392       |
| UNITED STATES OF AMERICA    | UNITED STATES OF AMERICA | UNITED STATES OF AMERICA |
| GILBERT, AZ 85296           | TEMPE, AZ 85284          | GOODYEAR, AZ 85338       |
| UNITED STATES OF AMERICA    | UNITED STATES OF AMERICA | UNITED STATES OF AMERICA |
| GLENDALE, AZ 85301          | SCOTTSDALE, AZ 85254     | PHOENIX, AZ 85007        |
| UNITED STATES OF AMERICA    | UNITED STATES OF AMERICA | UNITED STATES OF AMERICA |